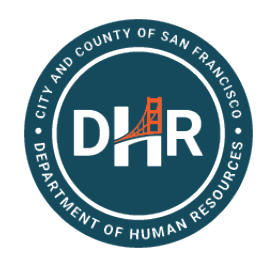

# **Online Tuition Reimbursement Program**

## Next Steps after Receiving Pre-Approval: Entering an Expense Report

- 1. Once the class or is complete, gather required expense report supporting documentation:
  - a. Copy of Your Pre-Approval Request History screen with the chartfields

(i.e., account codes, highlighted in this example):

| Pre-Approval<br>ID: 1-38034 | -Approval Request<br>1-38034 |                       |                                                                                                    |  |  |  |  |
|-----------------------------|------------------------------|-----------------------|----------------------------------------------------------------------------------------------------|--|--|--|--|
| DATE                        | USER                         | ACTION                | COMMENTS / NOTES                                                                                                    |  |  |  |  |
| Apr 30, 2021                | Approver,<br>HRD02           | Approved<br>- \$25.00 |                                                                                                    |  |  |  |  |
| Apr 30, 2021                | Approver,<br>HRD02           | Added note            | SAMPLE EMPLOYEE is eligible to be reimbursed in FY20/21 up to \$00.00 for SAMPLE<br>COURSE EXPENSE. Please make a copy of the pre-approval request history screen.<br>This copy will serve as your DHR authorization letter. Account codes: GL Unit ID<br>SFGOV, Account ID: 00000, Fund ID: 00000, Dept ID: 000000, Authority ID: 00000, Fund ID: 00000, Authority ID: 00000, Fund ID: 00000, Authority ID: 00000, Fund ID: 00000, Authority ID: 00000, Fund ID: 00000, Authority ID: 00000, Fund ID: 00000, Authority ID: 00000, Fund ID: 00000, Authority ID: 00000, Fund ID: 00000, Authority ID: 00000, Fund ID: 00000, Authority ID: 00000, Authority ID: 00000, Fund ID: 00000, Authority ID: 00000, Fund ID: 00000, Authority ID: 00000, Fund ID: 00000, Authority ID: 00000, Fund ID: 00000, Authority ID: 00000, Fund ID: 00000, Authority ID: 00000, Fund ID: 00000, Authority ID: 00000, Fund ID: 00000, Authority ID: 00000, Fund ID: 00000, Authority ID: 00000, Fund ID: 00000, Authority ID: 00000, Fund ID: 00000, Authority ID: 00000, Fund ID: 00000, Authority ID: 00000, Fund ID: 00000, Authority ID: 00000, Fund ID: 00000, Authority ID: 00000, Authority ID: 00000, Fund ID: 00000, Fund ID: 00000, Authority ID: 00000, Fund ID: 00000, Authority ID: 00000, Fund ID: 00000, Fund ID: 00000, Fund ID: 00000, Fund ID: 00000, Fund ID: 00000, Fund ID: 00000, Fund ID: 00000, Fund ID: 00000, Fund ID: 00000, Fund ID: 0000, Fund ID: 0000 |  |  |  |  |

- b. <u>Itemized receipt</u> from the vendor (with zero balance) to demonstrate what was purchased.
- c. <u>Proof of payment</u> documentation to demonstrate the employee incurred an expense. If one document includes all pertinent information, it may serve as an itemized receipt and proof of payment.
- d. <u>Proof of successful course or conference completion</u> (e.g., copy of certificate, transcript).

## Important Notes:

- All expenses must be incurred on or before June 30, 2021.
- To avoid needing further delays, the expense report needs to be submitted and approved by June 29, 2021, 5:00 p.m.

### 2. Log into the Employee Gateway at

https://sfgov.org/sfc/employee-gateway to submit your expense report.

- a. <u>Enter the DHR Pre-Approval Request ID FIRST in</u> the "Event Name" field (for example: 1-34804).
- Enter your **Department** in the Pre-Authorization # Field (for example: ZSFG for San Francisco General Hospital).
- c. For Reimbursement Method, select Direct Deposit.
- d. Under the Additional Information header, click on "Attach Receipt" to upload your required supporting documentation (described in 1.a 1.d, above).

| General Informatio                                 | n                 |   |  |  |
|----------------------------------------------------|-------------------|---|--|--|
| *Business Purpose                                  | Training          |   |  |  |
| *Event Name                                        | 1-34804           |   |  |  |
| *Location where<br>primary expense<br>was incurred | CA, San Francisco | Q |  |  |
| Pre Authorization #<br>(if known)                  | ZSFG              |   |  |  |

- e. Click on **"Accounting"** to enter the account codes provided on your pre-approval request (example highlighted in 1.a above).
- f. Click "Submit" to submit your expense report and start the approval process.
  - i. Once the employee submits the expense report, the status updates to "Submission in Process" or "Submitted for Approval"
  - ii. A "Pending" status indicates the employee needs to submit the expense report (described in 2.d above).

### Important Notes:

- For a more detailed reference guide, with helpful screenshots, go to <u>https://sfdhr.org/sites/default/files/documents/Online-Tuition-Reimbursement-</u> Process/Expense-Report-Guide.pdf
- Once your department expense manager approves the request, a direct deposit payment will be made on Tuesday of the following week.
- You can log into the Employee Gateway to check the expense report status. Click on **Manage Expense Reimbursement** and select the appropriate expense report ID.

| Business Purpose               | nce        |                            | 0000060775            | Paid              |         |            |       |      |  |
|--------------------------------|------------|----------------------------|-----------------------|-------------------|---------|------------|-------|------|--|
| Event Name                     | 1-3619     | 5                          | Created 09/22/2020    |                   |         |            |       |      |  |
| Pre Authorization # (if known) |            | Last Updated 09/25/2020    |                       |                   |         |            |       |      |  |
|                                |            |                            |                       | Post State        | Posted  |            | 100   |      |  |
| otals 👔 🖉                      |            | View Printable Version     | View Analytics        |                   |         |            | Notes | ites |  |
| Employee Expenses (1 Li        | ne)        | 698.00 USD                 | Non-Reimb             | ursable Expenses  | 0.0     | USD        |       |      |  |
| Cash Advances Applied          |            | 0.00 USD                   | Prepaid Expenses      |                   | 0.0     | USD        |       |      |  |
| ,                              | mount      | Due to Employee            | 698.00 USD            |                   |         |            |       |      |  |
| By checking this b             | ox, I cert | ify the expenses submitte  | d are accurate and co | mply with expense | policy. |            |       |      |  |
| Submit Expense Report Withdraw |            | Expense Report Submitted C |                       | On 09/22/2020 Sul |         | bmitted By |       |      |  |
| Approval History               |            |                            |                       |                   |         |            |       |      |  |

Page 2 of 2